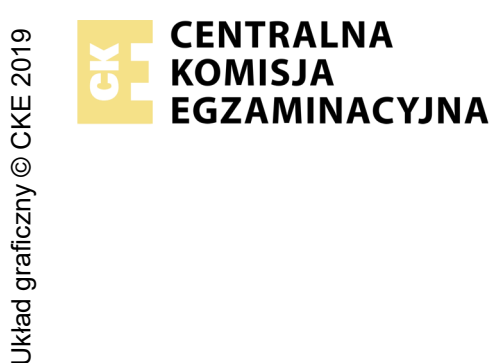

## EGZAMIN ZAWODOWY Rok 2021 ZASADY OCENIANIA

Arkusz zawiera informacje prawnie chronione do momentu rozpoczęcia egzaminu

Nazwa kwalifikacji: Montaż i konfiguracja lokalnych sieci komputerowych oraz administrowanie systemami operacyjnymi Oznaczenie arkusza: INF.07-01-21.06-SG Oznaczenie kwalifikacji: INF.07 Numer zadania: 01 Wersja arkusza: SG

Wypełnia egzaminator

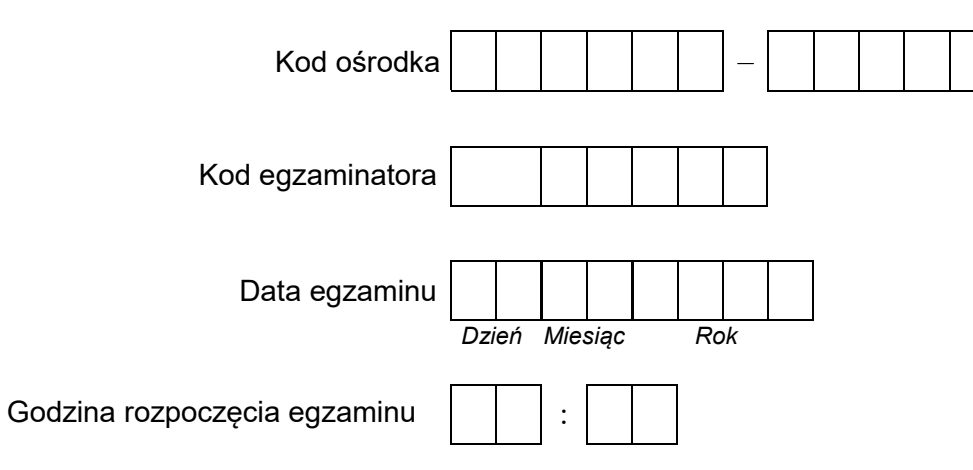

| Numer PESEL zdającego* |  |  |  |  |  |  |  | Numer<br>stanowiska |  |  |  |  |
|------------------------|--|--|--|--|--|--|--|---------------------|--|--|--|--|
|                        |  |  |  |  |  |  |  |                     |  |  |  |  |
|                        |  |  |  |  |  |  |  |                     |  |  |  |  |
|                        |  |  |  |  |  |  |  |                     |  |  |  |  |
|                        |  |  |  |  |  |  |  |                     |  |  |  |  |
|                        |  |  |  |  |  |  |  |                     |  |  |  |  |
|                        |  |  |  |  |  |  |  |                     |  |  |  |  |

\* w przypadku braku numeru PESEL – seria i numer paszportu lub innego dokumentu potwierdzającego tożsamość

## **Egzaminatorze!**

- Oceniaj prace zdających rzetelnie i z zaangażowaniem. Dokumentuj wyniki oceny.
- Stosuj przyjęte zasady oceniania w sposób obiektywny.
- Jeżeli zdający, wykonując zadanie egzaminacyjne, uzyskuje inne rezultaty albo pożądane rezultaty uzyskuje w inny sposób niż uwzględniony w zasadach oceniania lub przedstawia nietypowe rozwiązanie, ale zgodnie ze sztuką w zawodzie, to nadal oceniaj zgodnie z kryteriami zawartymi w zasadach oceniania. Informacje o tym, że zasady oceniania nie przewidują zaistniałej sytuacji, przekaż niezwłocznie w formie pisemnej notatki do Przewodniczącego Zespołu Egzaminacyjnego z prośbą o przekazanie jej do Okręgowej Komisji Egzaminacyjnej. Notatka może być sporządzona odręcznie w trybie roboczym.
- Informuj przewodniczącego zespołu nadzorującego o wszystkich nieprawidłowościach zaistniałych w trakcie egzaminu, w tym w szczególności o naruszeniach przepisów bezpieczeństwa i higieny pracy i o podejrzeniach niesamodzielności w wykonaniu zadania przez zdającego.

|                      | Numer                                                                                                    |               |                                               |                            |                         |                                 |               |
|----------------------|----------------------------------------------------------------------------------------------------|---------------|-----------------------------------------------|----------------------------|-------------------------|---------------------------------|---------------|
|                      | Elementy podlegające ocenie/kryteria oceny                                                                                                    | Egza<br>zdaja | amina<br>ący s <sub>l</sub><br><b>N</b> , jeż | ator w<br>pełnił<br>żeli n | pisuj<br>kryte<br>ie sp | e <b>T</b> , j<br>rium<br>ełnił | eżeli<br>albo |
| Re                   | zultat 1: Wykonane okablowanie sieciowe i połączenie fizyczne urządzeń                                                                                                    |               |                                               |                            |                         |                                 |               |
| Uv<br>pr.            | vaga! Po informacji od przewodniczącego ZN o wykonaniu okablowania strukturalnego należy ocenić poprawność montażu (k<br>zeprowadza zdający w obecności egzaminatora.                                                                                                    | ryter         | ia 1                                          | .1 ÷                       | 1.6                     | ), te                           | est           |
| 1                    | Wszystkie żyły kabla są podłączone do styków panelu krosowego wg sekwencji T568B                                                                                                    |               |                                               |                            |                         |                                 |               |
| 2                    | Przewody podłączone do styków panelu krosowego nie wystają więcej niż około 25 mm poza płaszcz, a pary nie są<br>rozkręcone na długości większej niż około 13 mm                                                                                                    |               |                                               |                            |                         |                                 |               |
| 3                    | W zaciśniętym wtyku RJ45 zatrzask jest na koszulce                                                                                                    |               |                                               |                            |                         |                                 |               |
| 4                    | Wtyk RJ45 zaciśnięto zgodnie z sekwencją T568B                                                                                                    |               |                                               |                            |                         |                                 |               |
| 5                    | Przeprowadzony test wykonanego połączenia panel krosowy – wtyk RJ45 za pomocą testera wykazał poprawność wykonan okablowania strukturalnego                                                                                                    | а             |                                               |                            |                         |                                 |               |
| 6                    | Serwer jest podłączony do przełącznika i gniazda lokalnej sieci komputerowej                                                                                                    |               |                                               |                            |                         |                                 |               |
| 7                    | Port LAN rutera z WiFi jest podłączony do przełącznika                                                                                                    |               |                                               |                            |                         |                                 |               |
| Re                   | zultat 2: Skonfigurowane urządzenia sieciowe                                                                                                    |               |                                               |                            |                         | 1                               | <u> </u>      |
| Uv<br>Ha<br>Ha<br>Je | vaga! Hasło konta Administrator serwera to Q@wertyuiop (lub Q!wertyuiop gdy była wymagana zmiana hasła)<br>asło konta Administrator stacji roboczej to Q@wertyuiop.<br>asło do rutera i przełącznika przekaże asystent techniczny.<br>żeli ruter lub przełączniki wymagały zmiany hasła, to hasło powinno zostać ustawione na zaq1@WSX |               |                                               |                            |                         |                                 |               |
| 1                    | Interfejs LAN rutera z WiFi ma przypisany adres 10.0.0.1 z maską podsieci 255.255.255.0                                                                                                    |               |                                               |                            |                         |                                 |               |
| 2                    | Serwer DHCP na ruterze WiFi jest włączony                                                                                                    |               |                                               |                            |                         |                                 |               |
| 3                    | Zakres dzierżawy DHCP na ruterze zawiera adresy z puli 10.0.0.5 ÷ 10.0.0.30                                                                                                    |               |                                               |                            |                         |                                 |               |
| 4                    | Dla karty sieciowej WiFi stacji roboczej jest zarezerwowany adres 10.0.0.20                                                                                                    |               |                                               |                            |                         |                                 |               |
| 5                    | Włączona jest sieć bezprzewodowa o nazwie egzamin_x z wybranym kanałem x, gdzie x to numer stanowiska<br>egzaminacyjnego                                                                                                    |               |                                               |                            |                         |                                 |               |
| 6                    | Włączono szyfrowanie szyfrowanie WPA2 Personal (WPA-PSK) z hasłem EgzaminX, gdzie x to numer stanowiska egzaminacyjnego                                                                                                    |               |                                               |                            |                         |                                 |               |
| 7                    | Przełącznik ma przypisany adres 10.0.0.4 z maską podsieci 255.255.255.0                                                                                                    |               |                                               |                            |                         |                                 |               |

|           | Numer<br>stanowiska                                                                                                    |      |     |      |  |
|-----------|----------------------------------------------------------------------------------------------------|------|-----|------|--|
| Re        | zultat 3: Skonfigurowane interfejsy sieciowe stacji roboczej i serwera                                                                                                    |      |     |      |  |
| Uw<br>sie | raga! Po informacji od przewodniczącego ZN o skonfigurowaniu interfejsów sieciowych należy ocenić komunikację pomiędzy ur<br>ciowymi (kryteria: 3.7 ÷ 3.10). Sprawdzenia komunikacji wykonuje zdający w obecności egzaminatora. | ząd. | zen | iami |  |
| 1         | Na serwerze interfejs sieciowy podłączony do przełącznika ma ustawioną nazwę NIC1 oraz drugi interfejs sieciowy<br>podłączony do gniazda zapewniający połączenie z drukarką ma ustawioną nazwę NIC2                             |      |     |      |  |
| 2         | Na serwerze połączenie sieciowe NIC1 ma ustawiony adres IP na 10.0.0.2 z maską 255.255.255.0                                                                                                    |      |     |      |  |
| 3         | Na serwerze połączenie sieciowe NIC1 ma ustawioną bramę domyślną na 10.0.0.1 i serwer DNS 127.0.0.1                                                                                                    |      |     |      |  |
| 4         | Na serwerze połączenie sieciowe NIC2 ma ustawiony adres IP na 10.0.1.2x z maską 255.255.255.0, gdzie x to numer<br>stanowiska egzaminacyjnego                                                                                   |      |     |      |  |
| 5         | Na stacji roboczej interfejs sieci bezprzewodowej ma ustawiony adres serwera DNS 10.0.0.2                                                                                                    |      |     |      |  |
| 6         | Stacja robocza podłączona jest do sieci bezprzewodowej egzamin_x, gdzie x to numer stanowiska egzaminacyjnego                                                                                                    |      |     |      |  |
| 7         | Wykonano sprawdzenie komunikacji serwera z ruterem - interfejs LAN odpowiada, ping na adres 10.0.0.1 (test wykonuje<br>zdający w obecności egzaminatora)                                                                        |      |     |      |  |
| 8         | Wykonano sprawdzenie komunikacji serwera z drukarką - drukarka odpowiada, ping na adres 10.0.1.1 (test wykonuje zdający<br>w obecności egzaminatora)                                                                            |      |     |      |  |
| 9         | Wykonano sprawdzenie komunikacji serwera ze stacją roboczą - stacja robocza odpowiada, ping na adres 10.0.0.20 (test<br>wykonuje zdający w obecności egzaminatora)                                                              |      |     |      |  |
| 10        | Wykonano sprawdzenie komunikacji serwera z przełącznikiem - przełącznik odpowiada, ping na adres 10.0.0.4 (test wykonuje zdający w obecności egzaminatora)                                                                      |      |     |      |  |

|     |                                                                                                    |      | T |  |      |          |
|-----|----------------------------------------------------------------------------------------------------|------|---|--|------|----------|
|     |                                                                                                    |      |   |  |      |          |
|     |                                                                                                    |      |   |  |      |          |
|     |                                                                                                    | stal |   |  |      |          |
| Re  | zultat 4: Skonfigurowany system i udostępnione zasoby sieciowe                                                                                                    |      |   |  |      | <b>I</b> |
| 1   | Utworzona jest nowa domena o nazwie egzamin.local                                                                                                    |      |   |  |      |          |
| 2   | W domenie utworzona jest jednostka organizacyjna Pracownicy                                                                                                    |      |   |  |      |          |
| 3   | W jednostce organizacyjnej Pracownicy utworzone jest konto z nazwą logowania jkowalski                                                                                                    |      |   |  |      |          |
| 4   | Na serwerze zainstalowana jest drukarka sieciowa, na porcie TCP/IP 10.0.1.1                                                                                                    |      |   |  |      |          |
| 5   | Na serwerze zainstalowana drukarka udostępniona jest w sieci pod nazwą drukarka                                                                                                    |      |   |  |      |          |
| 6   | Dla zainstalowanej drukarki ustawione są zabezpieczenia:<br>- Administratorzy – Zarządzanie drukarką i dokumentami, Drukowanie<br>- Jan Kowalski – Drukowanie<br>- TWÓRCA-WŁAŚCICIEL – Zarządzanie dokumentami |      |   |  |      |          |
| 7   | Stacja robocza otrzymała adresu IP interfejsu sieci bezprzewodowej z serwera DHCP rutera (10.0.0.20)                                                                                                    |      |   |  |      |          |
| 8   | Stacja robocza dodana jest do domeny egzamin.local                                                                                                    |      |   |  |      |          |
| 9   | Wydrukowano stronę testową                                                                                                    |      |   |  |      |          |
| Prz | zebieg 1: Przebieg wykonania okablowania strukturalnego                                                                                                    |      |   |  | <br> |          |
| Zd  | ający:                                                                                                    |      |   |  |      |          |
| 1   | przy wykonywaniu połączenia zdejmował izolację z kabla stosując narzędzia do tego celu przeznaczone                                                                                                    |      |   |  |      |          |
| 2   | przy montażu kabla do panelu krosowego stosował narzędzia zgodnie z ich przeznaczeniem                                                                                                    |      |   |  |      |          |
| 3   | przy zarabianiu wtyku RJ45 stosował narzędzia zgodnie z ich przeznaczeniem                                                                                                    |      |   |  |      |          |
| 4   | po wykonaniu okablowania strukturalnego uporządkował stanowisko egzaminacyjne                                                                                                    |      |   |  |      |          |
|     |                                                                                                    |      |   |  | <br> |          |

Egzaminator .....

imię i nazwisko

data i czytelny podpis

.....

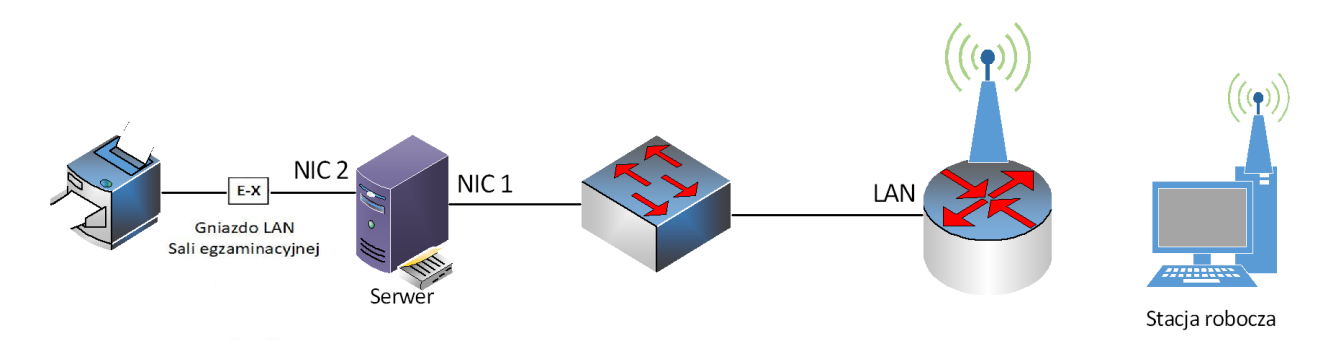

Schemat połączenia urządzeń

## Tabela. Adresacja IP interfejsów urządzeń sieciowych

| Urządzenie     | Interfejs | Adres IP         | Ma-<br>ska | Brama domyślna | DNS       |
|----------------|-----------|------------------|------------|----------------|-----------|
| Poutor         | WAN       | Konfiguracja aut | omatycz    | na             |           |
| Router         | LAN       | 10.0.0.1         | /24        | 10.0.0.1       |           |
| Stacja robocza | WiFi      | Konfiguracja aut | omatycz    | na             | 10.0.0.2  |
| Sonwor         | NIC 1     | 10.0.0.2         | /24        | 10.0.0.1       | 127.0.0.1 |
| Serwer         | NIC 2     | 10.0.1.2x*       | /24        |                |           |
| Przełącznik    |           | 10.0.0.4         | /24        |                |           |

\* x – numer stanowiska egzaminacyjnego (np. stanowisko nr 3 – 10.0.1.23)